## 云存储网关

## 用户指南

文档版本02发布日期2023-02-28

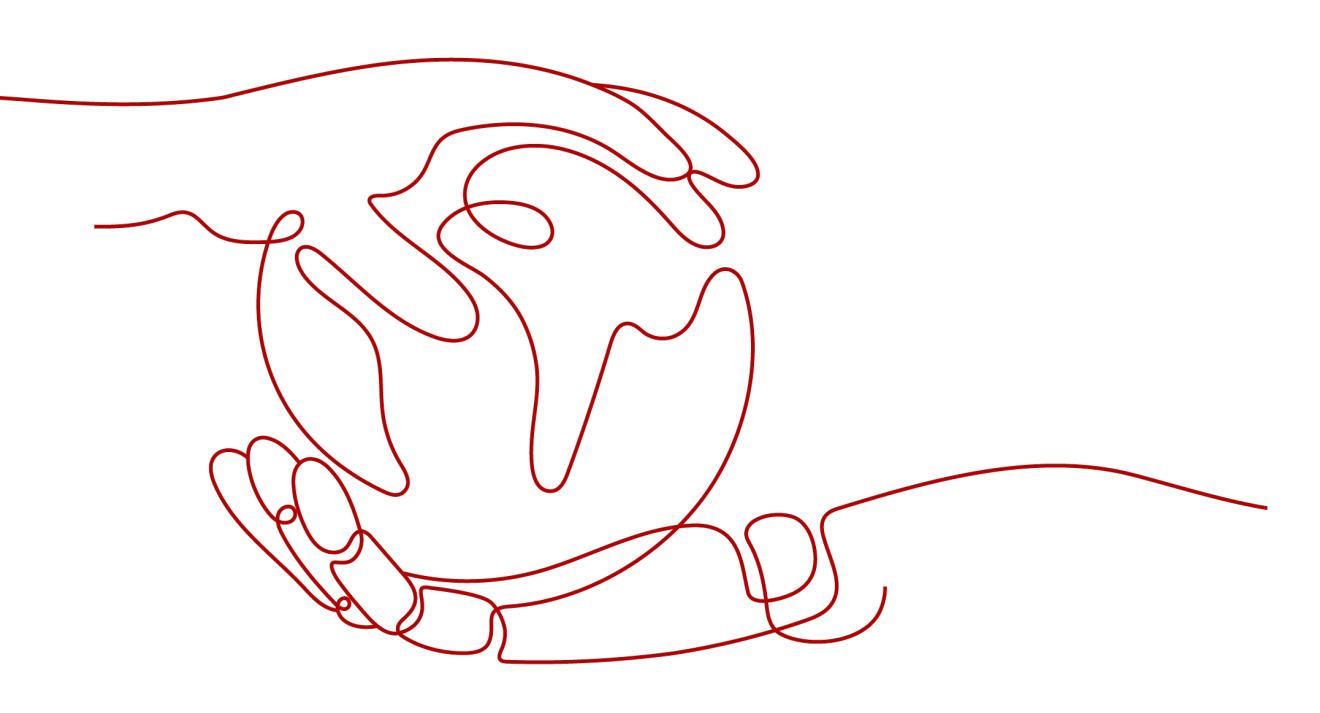

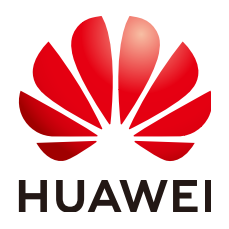

#### 版权所有 © 华为云计算技术有限公司 2024。保留一切权利。

非经本公司书面许可,任何单位和个人不得擅自摘抄、复制本文档内容的部分或全部,并不得以任何形式传播。

#### 商标声明

NUAWE和其他华为商标均为华为技术有限公司的商标。 本文档提及的其他所有商标或注册商标,由各自的所有人拥有。

#### 注意

您购买的产品、服务或特性等应受华为云计算技术有限公司商业合同和条款的约束,本文档中描述的全部或部 分产品、服务或特性可能不在您的购买或使用范围之内。除非合同另有约定,华为云计算技术有限公司对本文 档内容不做任何明示或暗示的声明或保证。

由于产品版本升级或其他原因,本文档内容会不定期进行更新。除非另有约定,本文档仅作为使用指导,本文 档中的所有陈述、信息和建议不构成任何明示或暗示的担保。

## 华为云计算技术有限公司

地址: 贵州省贵安新区黔中大道交兴功路华为云数据中心 邮编: 550029

网址: <u>https://www.huaweicloud.com/</u>

|  | 录 |
|--|---|
|--|---|

| 1 使用简介                        | 1  |
|-------------------------------|----|
| 2 管理网关                        | 3  |
| 2.1 查看网关信息                    | 3  |
| 2.2 编辑网关信息                    | 5  |
| 2.3 修改认证信息                    | 6  |
| 2.4 升级网关                      | 7  |
| 2.5 删除网关                      | 8  |
| 2.6 启停网关                      | 9  |
| 3 管理文件共享                      | 11 |
| 4 监控                          | 14 |
| 4.1 CSG 控制台监控指标               |    |
| 4.2 Cloud Eye 控制台监控指标         | 15 |
| 5 事件通知                        |    |
| 5.1 事件通知简介                    | 18 |
| 5.2 配置事件通知                    | 19 |
| 6 审计                          | 20 |
| 7 日志收集                        | 22 |
| 8 任务管理                        | 23 |
| 9 故障排查                        | 25 |
| 9.1 写入网关的文件未同步到桶中             |    |
| 9.2 访问文件共享的程序长时间无响应卡住         | 25 |
| 9.3 读/写长时间未写入的文件很慢            | 26 |
| 9.4 写入数据操作失败,文件共享只读           | 26 |
| 9.5 桶中归档存储对象不能被恢复             |    |
| 9.6 Windows 主机上无法创建文件和向文件写入数据 | 26 |
| 10 修订记录                       | 29 |

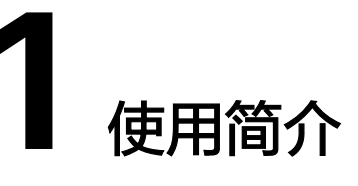

云存储网关通过在用户本地数据中心和华为云部署网关,为用户提供存储空间,支持 NFS文件协议访问,后端存储使用OBS对象存储。

**表 1-1** 功能简介

| 类别         | 功能         | 描述                                                                |
|------------|------------|-------------------------------------------------------------------|
| 管理网<br>关   | 部署网<br>关   | 通过CSG管理控制台创建并初始化网关,包括配置网关名称、<br>网关IP、访问密钥(AK/SK )、缓存盘等 。          |
|            | 查看网<br>关   | 通过CSG管理控制台查看网关列表,包括文件网关名称、网关<br>ID、状态、IP地址等参数。                    |
|            | 修改认<br>证信息 | 通过CSG管理控制台修改网关连接华为云的访问密钥(AK/<br>SK )。                             |
|            | 删除网<br>关   | 通过CSG管理控制台删除指定的网关。                                                |
|            | 停止网<br>关   | 通过CSG管理控制台停止网关所提供的文件存储服务。                                         |
|            | 重启网<br>关   | 通过CSG管理控制台重启网关所提供的文件存储服务。                                         |
| 管理文<br>件共享 | 协议支<br>持   | 支持NFS共享文件协议。                                                      |
|            | 创建文<br>件共享 | 通过CSG管理控制台创建文件共享,包括配置文件共享名称、<br>关联的桶(只支持上传到标准存储类型桶 )、访问权限等信<br>息。 |
|            | 删除文<br>件共享 | 通过CSG管理控制台删除指定的文件共享。                                              |
|            | 修改文<br>件共享 | 通过CSG管理控制台修改文件共享的访问权限等配置信息。                                       |
| 易用性        | 反向同<br>步   | 支持创建文件共享时,识别桶中已有数据,通过NFS文件协议<br>读取到用户本地数据中心。                      |

文档版本 02 (2023-02-28)

| 类别 | 功能 | 描述                                                               |
|----|----|------------------------------------------------------------------|
|    | 监控 | • CSG可监控缓存盘存储空间使用状况。                                             |
|    |    | ● 通过云监控(Cloud Eye)服务监控网天状态、又件共享状态等信息。                            |
|    | 审计 | 对接云审计(Cloud Trace Service)服务,记录与CSG中数据相<br>关的操作事件,便于日后的查询、审计和回溯。 |

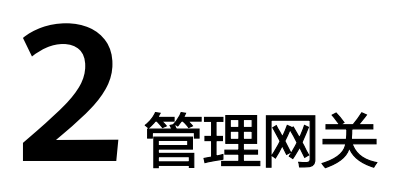

## 2.1 查看网关信息

使用云存储网关,用户可登录CSG管理控制台查看网关详细信息,包括网关基本信息、文件共享详细信息、网关升级、缓存盘监控等,用户可实时跟踪网关信息动态。

#### 前提条件

已完成网关初始化,成功部署网关。

#### 操作步骤

步骤1 登录CSG管理控制台。在网关列表选择网关,如图2-1。

**图 2-1** 网关列表

| 云存储网关 ②             |                  |        |       |         |              | ŧI | 建网关 |
|---------------------|------------------|--------|-------|---------|--------------|----|-----|
| 初始化网关前请先下数网关,获取完整的联 | 1. 《信在本地安装和配置网关。 |        |       |         |              |    |     |
| 在控制台你还可以创建6个网关。文件共享 | 聽完成日,如何使用文件共享?   |        |       |         |              |    | С   |
| 网关名称 \$             | 网关ID ↓           | 缓存盘 \$ | 状态 \$ | 网关IP \$ | eugmenti=) ¢ | 操作 |     |

表 2-1 网关列表参数说明

| 参数   | 说明                                                                             |
|------|--------------------------------------------------------------------------------|
| 网关名称 | 用户为网关自定义的名称,创建后可编辑修改。                                                          |
| 网关ID | 网关独一无二的标识ID,自动生成不可编辑。                                                          |
| 缓存盘  | 配置的本地缓存磁盘的名称。                                                                  |
| 状态   | 网关使用过程的状态。网关状态共9种,包括"在线"、"离<br>线"、"未激活"、"激活中"、"异常"、"停止"、"停止<br>中"、"启动中"和"升级中"。 |
| 网关IP | 用户激活网关的IP地址。                                                                   |
| 创建时间 | 创建网关的时间。                                                                       |

#### 步骤2 单击待操作的网关,进入网关详情页面,如图2-2。

#### **图 2-2** 网关详情

| 网英列表, test                                                      |                          |                             |       |          | 停止 重店 更多 ▼ C        |
|-----------------------------------------------------------------|--------------------------|-----------------------------|-------|----------|---------------------|
| 网关有新的软件版本可升值                                                    | &,升级过程中文件共享功能将停用,升级前会把爆存 | 中的数据同步上云。升级                 |       |          |                     |
| 基本信息                                                            |                          |                             |       | 缓存       | 空间使用率 更多应应          |
| 网关名称 test ペ<br>たま<br>の关力<br>文件共等<br>切作品<br>软件版本<br>自識时间<br>更新时间 |                          | 與大戶<br>NTP操持國際是<br>DNS服務器物量 |       |          | 1.76%<br>已经到:871448 |
| 共享名称                                                            | 状态                       | 補                           | 稀容量 ⑦ | 权限限制     | 操作                  |
| ^ (III)                                                         | 🙂 正常                     |                             | 0.730 | fee team | 编辑 推动会              |
| 只读客户端列表                                                         | 读写客户                     | 馀列表                         |       |          |                     |

#### 表 2-2 网关详情参数说明

| 参数       | 说明                                                                             |  |
|----------|--------------------------------------------------------------------------------|--|
| 网关名称     | 用户自定义网关名称,可修改,不能设置为空。                                                          |  |
| 状态       | 网关使用过程的状态。网关状态共9种,包括"在线"、"离<br>线"、"未激活"、"激活中"、"异常"、"停止"、<br>"停止中"、"启动中"和"升级中"。 |  |
| 网关ID     | 网关独一无二的标识ID,自动生成不可编辑。                                                          |  |
| 网关IP     | 用户激活网关的IP地址。                                                                   |  |
| 文件共享     | 文件共享的数量。                                                                       |  |
| 缓存盘      | 文件共享缓存磁盘的名称。                                                                   |  |
| 软件版本     | 当前网关软件包的版本。                                                                    |  |
| NTP服务器地址 | 同步网络时间的服务器地址。                                                                  |  |
| DNS服务器地址 | 解析网站地址为IP地址的域名服务器地址。                                                           |  |
| 创建时间     | 创建网关的时间。                                                                       |  |
| 更新时间     | 更新网关信息的时间。                                                                     |  |

- **步骤3** 查看"缓存空间使用率",跟踪缓存盘容量使用情况。并可单击"更多监控",查看 更多网关监控信息。
- 步骤4 单击待操作文件共享,查看文件共享信息。

🛄 说明

目前一个云存储网关仅支持创建一个文件共享。

## 2.2 编辑网关信息

在使用云存储网关服务过程中,用户可登录CSG管理控制台,修改网关信息,对网关 信息进行管理设置。

#### 前提条件

已完成网关初始化,成功部署网关,网关状态为"在线"、"停止"或"异常"。

#### 操作步骤

- 步骤1 登录CSG管理控制台。
- 步骤2 在网关列表选择网关,单击"更多>编辑",直接进入"编辑网关"页面,如图2-3。

#### **图 2-3** 编辑网关

| I | 编辑网关            |    |      | × |
|---|-----------------|----|------|---|
|   | 同步延迟 ②          | 30 | 秒    |   |
|   | 同步周期 ②          | 30 | 秒    |   |
|   | 同步并发数 🕐         | 5  |      |   |
|   | 缓存检查周期 ②        | 60 | 秒    |   |
|   | 缓存清理启动阈值        | 90 | %    |   |
|   | 缓存清理停止阈值        | 80 | %    |   |
|   | 限流带宽 ⑦          | 0  | MB/s |   |
|   | 允许文件共享客户端删除操作 🥑 | 是否 |      |   |
|   |                 | 确认 | 取消   |   |

#### 🛄 说明

或单击待操作网关,进入网关详情页面,单击右上角"更多 > 编辑",也可进入"编辑网关" 页面,对网关信息进行修改管理。

**步骤3** 根据需求修改"网关名称",并可在"高级设置"中查看并设置网关数据同步参数和 缓存清理参数。

#### 表 2-3 网关信息参数说明

| 参数                    | 说明                                                                              |
|-----------------------|---------------------------------------------------------------------------------|
| 同步延迟                  | 设置同步延迟后,文件不会在修改操作后立刻上传,会延迟一段时间,防止多次修改操作造成的频繁文件同步,默认300s。取值范<br>围:>=0,0表示关闭同步延迟。 |
| 同步周期                  | 执行同步任务的周期,默认60s。取值范围:>=0,0表示关闭自动<br>同步。                                         |
| 同步并发数                 | 同步任务数量,默认30。取值范围:1-256。                                                         |
| 缓存检查周期                | 检查缓存盘空间的周期,默认60s。取值范围:>=0,0表示关闭自<br>动清理。                                        |
| 缓存清理启动<br>阈值          | 缓存盘空间使用率达到该值,则触发缓存盘清理,默认90。取值<br>范围0~99。                                        |
| 缓存清理停止<br>阈值          | 缓存盘空间清理时,清理到该值则停止,默认80。取值范围<br>0~99。                                            |
| 限流带宽                  | 限制网关上传文件到OBS的带宽,默认值为0不限流。取值范围:<br>0-1048576。                                    |
| 允许文件共享<br>客户端删除操<br>作 | 是否允许在文件共享客户端删除文件,默认为是。                                                          |

步骤4 确认编辑修改信息无误后,单击"确认",完成对网关信息的修改。

-----结束

## 2.3 修改认证信息

在网关使用过程中,网关绑定访问密钥(AK/SK)作为网关认证信息,需与用户账号 访问密钥一致。如果在用户修改了账号访问密钥,在网关管理操作前,需同步修改网 关绑定访问密钥,即修改认证信息。

#### 前提条件

- 已成功部署网关,网关状态为"在线"、"停止"或"异常"。
- 用户账号访问密钥已修改。

#### 操作步骤

- 步骤1 登录CSG管理控制台。
- **步骤2** 在网关列表选择网关,单击"更多 > 修改认证信息",进入"修改认证信息"页面, 如<mark>图2-4</mark>。

#### 图 2-4 修改认证信息

| 修改认证信题            |                                                                                     | × |
|-------------------|-------------------------------------------------------------------------------------|---|
| Access Key ID     | Access Key ID<br>访问密钥ID。与私有访问密钥关联的唯一标识符;访问密钥ID和私有访问密钥一起使用,对请求进行加密签名。                |   |
| Secret Access Key | Secret Access Key<br>与访问密钥ID结合使用的私有访问密钥,对请求进行加密签名,可标识发送方,并防止请求被修改。<br>获取访问密钥(AK/SK) |   |
|                   | 确定取消                                                                                |   |

#### 🛄 说明

或单击待操作网关,进入网关详情页面,单击右上角"更多 > 修改认证信息",进入"修改认证信息"页面,对网关绑定访问密钥(AK/SK)进行修改管理。

- 步骤3 输入最新账户访问密钥(AK/SK)。获取最新鉴权密钥对,请参考<mark>访问密钥(AK/SK)</mark> 管理。
- 步骤4 单击"确认",完成认证信息修改。

----结束

### 2.4 升级网关

针对用户使用的网关,CSG管理控制台支持定期更新软件版本,并提示用户更新到最 新版本网关,提升网关使用性能。

#### 前提条件

已提示有网关软件版本更新。

#### 操作步骤

- 步骤1 登录CSG管理控制台。
- **步骤2** 在网关列表选择网关,单击待操作的网关,进入网关详情页面。
- 步骤3 在升级网关提示信息列,如图2-5,单击"升级"。
  - 🛄 说明

"升级中"状态的网关无法使用文件共享和网关管理操作。请选择在业务系统未使用网关文件共 享的时间窗升级。

#### 图 2-5 升级网关提示

◎ 网关有新的软件版本可升级,升级过程中文件共享功能将停用,升级前会把重存中的数据同步上云。升级

步骤4 确认升级网关后,网关状态切换为"升级中",进入网关升级状态,如图2-6。

#### 图 2-6 网关升级状态

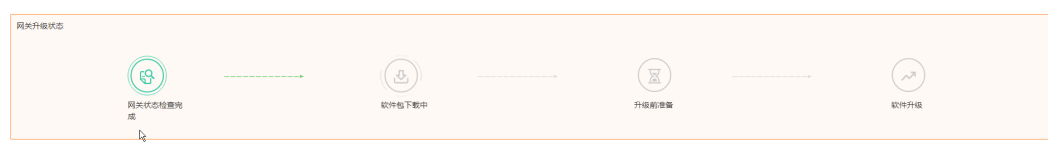

#### 表 2-4 网关升级状态说明

| 升级过程      | 升级状态            | 说明                                                  |
|-----------|-----------------|-----------------------------------------------------|
| 检查网关      | 检查网关状<br>态      | 检查网关软件版本是否为最新版本,并检查网关下载通<br>道是否通畅。                  |
|           | 网关状态检<br>查完成    | 检查到网关版本需升级,且下载通道通畅,具备升级条<br>件。                      |
| 下载软件<br>包 | 软件包下载<br>中      | 自动下载最新版本网关。                                         |
|           | 软件包下载<br>完成     | 下载最新版本软件包到本地客户端。                                    |
| 升级前准<br>备 | 停止共享            | 网关升级过程文件共享将会出现短暂中断,为避免数据<br>丢失,后台将暂时关闭读/写权限,停止文件共享。 |
|           | 待上云文<br>件: [n]个 | 缓存盘中待上云文件数,文件需全部上传到OBS桶才能<br>升级网关。                  |
|           | 升级准备完<br>成      | 文件共享已关闭,且文件已全部上传到OBS桶。                              |
| 软件升级      | 软件安装中           | 自动安装最新版本网关中。                                        |
|           | 升级成功            | 网关升级到最新版本,升级成功。                                     |

🛄 说明

- 升级过程任一阶段失败,则网关升级失败,可根据升级失败提示排查失败原因,修复后重试 升级。
- 网关升级失败后,将回退到升级前版本,当前文件共享业务将恢复正常。

步骤5 网关升级成功,正常运行后,文件共享和网关管理操作恢复正常。

----结束

## 2.5 删除网关

在CSG管理控制台最多能创建管理16个网关,用户可删除闲置不用的网关,避免占用 网关数量配额,并释放闲置配置资源。

#### 须知

如果在网关文件共享读/写操作使用期间删除网关,可能会造成数据丢失,请务必确保 已停止所有文件共享操作。

#### 前提条件

- 网关已成功创建,网关状态为"未激活"、"激活中"、"在线"、"离线"、 "停止"或"异常"。
- 对用户使用过文件共享的网关,需停止网关所有文件共享操作,并已删除文件共享。

#### 操作步骤

步骤1 登录CSG管理控制台。

- 步骤2 在网关列表选择网关,单击"更多 > 删除"。
- 步骤3 根据"删除网关"提示页面,单击"确认",执行网关删除操作。

#### 🛄 说明

- 单击待操作网关,进入网关详情页面,单击"更多 > 删除",也可对网关进行删除管理。
- 删除"离线"状态的网关为强制删除操作,仅能删除管理控制台配置数据,本地网关配置数据将残留,且删除后本地网关将不能再次复用。在执行"离线"网关的删除操作时,请仔细阅读系统高危提示内容,再勾选"我已阅读上述信息,了解执行此操作带来的后果。"并单击"确定"。

----结束

### 2.6 启停网关

当网关工作异常时,用户可通过启停网关来恢复业务。停止网关会中断正在进行的文件共享服务,重启网关也会短暂中断文件共享服务,因此为避免造成业务数据丢失或 读/写失败,非紧急情况请务必先确认当前已无读/写操作,选择对业务影响最小的时间 段进行重启或停止网关操作。

#### 前提条件

- 已确认网关无读/写操作,需启停网关。
- 网关异常,无法进行读/写操作。

#### 操作步骤

- 步骤1 登录CSG管理控制台。
- 步骤2 在网关列表选择网关,单击"停止"或"重启",对网关信息进行启停管理。

#### 🛄 说明

或单击待操作网关,进入网关详情页面,单击"停止"或"重启",也可对网关信息进行启停 管理。

- **步骤3** 确认启停网关提示信息,单击"确认",重启/停止命令下发成功后,网关状态转变为 "重启中"或"停止中"。
- 步骤4 等待几分钟,刷新查看网关状态转为"在线"或"停止",则启停网关成功。

## **3** 管理文件共享

用户网关部署成功后,仅连通了本地网关和CSG控制台。要真正实现本地网关到对象 存储(OBS)的关联绑定,还需将对象存储(OBS)的存储桶作为文件共享绑定到网 关,通过网关提供的NFS协议读/写存储在OBS上的数据。

在本章节主要介绍了如何管理文件共享。目前CSG仅支持一个网关创建一个可使用网络NFS文件系统协议访问的文件共享,默认情况下,有权访问NFS服务器的任何人都能访问NFS文件共享,用户可以通过编辑权限限制和读/写客户端,限制客户端的访问。此外用户还可删除不再使用的共享,释放共享资源。

#### 查看文件共享

- 步骤1 登录CSG管理控制台。
- 步骤2 在网关列表选择网关,单击待操作网关。
- 步骤3 进入当前网关详情页面,查看文件共享信息。

#### 表 3-1 文件共享参数说明

| 参数   | 说明                                                        |
|------|-----------------------------------------------------------|
| 共享名称 | 桶名称/自定义后缀名称,一旦创建不可修改。在挂载文件共享时,<br>作为共享虚拟路径使用。             |
| 状态   | 文件共享使用过程的状态,文件共享状态包括"正常"、"创建<br>中"、"创建失败"、"停止"、"异常"和"只读"。 |
| 桶    | 对象存储(OBS)的标准存储桶名称。                                        |
| 桶容量  | 实际上传到OBS的对象大小和数据上传过程中产生的碎片大小的总<br>和。                      |

| 参数          | 说明                                                                |
|-------------|-------------------------------------------------------------------|
| 权限限制        | 用户映射权限,权限类型包括"None"、"Root_Squash"和<br>"All_Squash"。               |
|             | None:保留共享文件的UID和GID。                                              |
|             | Root_Squash:不允许客户端以root用户访问,客户端使用root用户<br>访问时映射为nobody用户。        |
|             | All_Squash:共享文件的UID(User ID)和GID(Group ID)映射<br>给nobody用户,适合公共目录。 |
| 只读客户端列<br>表 | 只能读取OBS桶中对象的客户端。                                                  |
| 读写客户端列<br>表 | 能读取OBS桶中对象和写入数据到OBS桶中的客户端                                         |

#### ----结束

#### 修改文件共享

- 步骤1 登录CSG管理控制台。
- 步骤2 在网关列表选择网关,单击待操作网关。
- 步骤3 进入当前网关详情页面,在"文件共享"行,单击"操作>编辑"。
- **步骤4**进入当前"编辑文件共享"窗口(同创建文件共享窗口),根据实际情况修改共享权限。
- 步骤5 确认修改无误后,单击"确认"。

🛄 说明

文件共享创建成功后,"共享名称"会被用作虚拟共享路径挂载到本地网关,一旦创建生成不可 修改编辑。

----结束

#### 删除文件共享

- 步骤1 登录CSG管理控制台。
- **步骤2** 在网关列表选择网关,单击待操作网关。
- 步骤3 进入网关详情页面,在"文件共享"行,单击"操作 > 删除"。
- 步骤4 弹出删除文件共享提示窗口,单击"确认",删除文件共享。

#### 🗀 说明

- 删除文件共享,不会删除OBS桶中对象。
- 删除文件共享,不会删除缓存盘中缓存数据。
- 删除文件共享,不会释放缓存盘。
- 如果需再次使用该网关的文件共享,需重新创建并挂载文件共享。

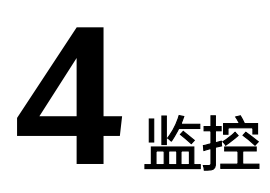

## 4.1 CSG 控制台监控指标

CSG支持通过查看网关详情页缓存空间使用率,用户可及时了解目前缓存盘容量资源 使用动态,合理规划使用计划。

#### 操作步骤

- 步骤1 登录CSG管理控制台。
- **步骤2** 在网关列表选择网关,单击待操作网关。
- 步骤3 进入当前网关详情页面,查看"缓存空间使用率"信息,如<mark>图</mark>4-1。

| 缓存空间使用率                | 更多监控 |
|------------------------|------|
| 1.76%                  |      |
| 已使用:837.14 MB 可使用:45.7 | 6 GB |

图 4-1 缓存空间使用率

#### 表 4-1 缓存盘监控参数说明

| 参数    | 说明              |
|-------|-----------------|
| 已使用容量 | 当前缓存盘存储空间使用容量。  |
| 已使用占比 | 当前缓存盘存储空间使用百分比。 |
| 可使用容量 | 当前缓存盘存储空间剩余容量。  |

#### 🛄 说明

缓存盘存储空间使用率超过95%,将上报"文件共享只读"告警,影响用户缓存盘的写入,导 致数据丢失。

----结束

## 4.2 Cloud Eye 控制台监控指标

#### 功能说明

云监控服务(Cloud Eye)是华为云管理工具中监控管理服务,为用户提供资源总览、 告警统计、主机监控、网络监控、存储监控、站点监控概览等。

CSG支持设置云监控指标,采集用户本地网关操作数据,上报到云监控。用户通过查 看CSG服务监控视图,能及时了解CSG服务网关和缓存盘等资源各项性能指标,精确掌 握CSG服务运行情况。

#### 命名空间

SYS.CSG

#### 监控指标

| 指标ID     | 指标名称       | 含义                                | 取值<br>范围   | 测量对象&维度 | 监控周期(原始指标) |
|----------|------------|-----------------------------------|------------|---------|------------|
| cpu_util | CPU使用<br>率 | 该指标用于统计云存储网关CPU使用<br>率。<br>单位:百分比 | 0~10<br>0% | 网<br>关  | 1分<br>钟    |

| 指标ID                      | 指标名称         | 含义                                           | 取值范围                | 测量对象&维度 | 监控周期(原始指标) |
|---------------------------|--------------|----------------------------------------------|---------------------|---------|------------|
| mem_uti<br>l              | 内存使用<br>率    | 该指标用于统计云存储网关内存使用<br>率。<br>单位:百分比             | 0~10<br>0%          | 网<br>关  | 1分<br>钟    |
| gw_bytes<br>_read         | 客户端读<br>带宽   | 该指标用于统计文件共享客户端每秒<br>从云存储网关读出的数据量。<br>单位:字节每秒 | ≥ 0<br>Byte/<br>s   | 网关      | 1分<br>钟    |
| gw_bytes<br>_write        | 客户端写<br>带宽   | 该指标用于统计文件共享客户端每秒<br>写入云存储网关的数据量。<br>单位:字节每秒  | ≥ 0<br>Byte/<br>s   | 网<br>关  | 1分<br>钟    |
| gw_bytes<br>_upload       | 上传带宽         | 该指标用于统计云存储网关每秒上传<br>到OBS的数据量。<br>单位:字节每秒     | ≥ 0<br>Byte/<br>s   | 网<br>关  | 1分<br>钟    |
| gw_bytes<br>_downlo<br>ad | 下载带宽         | 该指标用于统计云存储网关每秒从<br>OBS下载的数据量。<br>单位:字节每秒     | ≥ 0<br>Byte/<br>s   | 网<br>关  | 1分<br>钟    |
| cache_ut<br>il            | 缓存空间<br>使用率  | 该指标用于统计云存储网关的缓存盘<br>存储空间使用率。<br>单位:百分比       | 0~10<br>0%          | 网<br>关  | 1分<br>钟    |
| cache_by<br>tes_write     | 缓存盘写<br>带宽   | 该指标用于统计每秒写入云存储网关<br>缓存盘的数据量。<br>单位:字节每秒      | ≥ 0<br>Byte/<br>s   | 网<br>关  | 1分<br>钟    |
| cache_io<br>ps_read       | 缓存盘读<br>IOPS | 该指标用于统计每秒从云存储网关缓<br>存盘读取数据的请求次数。<br>单位:次每秒   | ≥ 0<br>Count<br>s/s | 网<br>关  | 1分<br>钟    |
| cache_io<br>ps_write      | 缓存盘写<br>IOPS | 该指标用于统计每秒从云存储网关缓<br>存盘写入数据的请求次数。<br>单位:次每秒   | ≥ 0<br>Count<br>s/s | 网<br>关  | 1分<br>钟    |
| sync_file<br>s_count      | 待上云文<br>件数   | 该指标用于统计云存储网关上待同步<br>到OBS的文件个数。<br>单位:个       | ≥ 0<br>Count<br>s   | 网<br>关  | 1分<br>钟    |

| 指标ID                | 指标名称        | 含义                                      | 取值范围        | 测量对象&维度 | 监控周期(原始指标) |
|---------------------|-------------|-----------------------------------------|-------------|---------|------------|
| sync_file<br>s_size | 待上云文<br>件总量 | 该指标用于统计云存储网关上待同步<br>到OBS的文件总量。<br>单位:字节 | ≥ 0<br>Byte | 网关      | 1分<br>钟    |

#### 维度

| Кеу        | Value |
|------------|-------|
| gateway_id | 网关ID  |

#### 配置告警规则

- 步骤1 登录管理控制台。
- 步骤2 选择"服务列表 > 管理与部署 > 云监控",登录云监控管理控制台。
- 步骤3 参考云监控服务创建告警规则,配置CSG的云监控告警。

#### ----结束

#### 查看监控视图

- 步骤1 登录管理控制台。
- 步骤2 选择"服务列表 > 存储 > 云存储网关",登录CSG管理控制台。
- 步骤3 单击待操作网关,进入网关详情页面。
- 步骤4 单击"更多监控",进入"云服务监控 > 云存储网关"页面,查看监控视图。

#### 门 说明

- 更多关于云监控管理监控的信息,参见《云监控用户指南》。
- 对于新创建的云存储网关,需要等待一段时间,才能查看上报的监控数据和监控视图。
  ----结束

# **5** 事件通知

## 5.1 事件通知简介

消息通知服务(Simple Message Notification,SMN)是可靠的、可扩展的、海量的 消息处理服务。它可以依据用户的需求主动推送通知消息,最终用户可以通过短信、 电子邮件、应用等方式接收。

#### 门 说明

更多关于SMN的指导和说明信息,请参见<mark>《消息通知服务用户指南》</mark>。

CSG可以通过事件通知发送警报或触发工作流,并通过SMN发送通知。CSG支持的告警事件如表5-1。

#### 表 5-1 CSG 事件通知

| 事件名称                | 事件类型 | 事件说明                                |
|---------------------|------|-------------------------------------|
| 云存储网关进程状<br>态异常     | 系统事件 | 当云存储网关进程状态异常时,则触发进程状态<br>异常事件。      |
| 云存储网关连接状<br>态异常     | 系统事件 | 当云存储网关连续5个周期无状态上报时,则触发<br>连接异常事件。   |
| 云存储网关与OBS<br>连接状态异常 | 系统事件 | 当云存储网关无法连接到OBS时,则触发该事件。             |
| 文件系统只读              | 系统事件 | 当云存储网关上的分区文件系统只读时,则触发<br>该事件。       |
| 文件共享只读              | 系统事件 | 当文件共享因缓存盘存储空间不足,文件共享只<br>读时,则触发该事件。 |

## 5.2 配置事件通知

CSG支持对网关核心监控指标设置告警规则。告警规则添加完成后,当监控指标触发 设定的阈值时,通过事件通知发送警报或触发工作流,在第一时间通过SMN向用户发 送通知,实时告知用户网关状态或资源的异常,以免因此造成业务损失。

#### 主题订阅

- 步骤1 登录管理控制台。
- 步骤2 选择"服务列表 > 应用服务> 消息通知服务",进入SMN管理页面。
- 步骤3选择"主题管理>主题",进入主题管理页面。
- **步骤4**单击"创建主题",参考SMN**创建主题**和**订阅管理**,创建主题和添加订阅。 ----结束

#### 创建告警

- 步骤1 登录管理控制台。
- 步骤2选择"服务列表 > 管理与部署 > 云监控",登录云监控管理页面。
- 步骤3 选择"告警 > 告警规则"页面,单击"创建告警规则",进入配置告警规则页面。
- 步骤4 参考云监控服务创建告警规则,配置CSG的告警监控和事件通知。
- 步骤5 配置完成后,单击左侧导航栏"事件监控",可查看不同时间段事件。

# **6**审计

云审计服务(Cloud Trace Service,简称CTS),是华为云安全解决方案中专业的日志 审计服务,提供对各种云资源操作记录的收集、存储和查询功能,可用于支撑安全分 析、合规审计、资源跟踪和问题定位等常见应用场景。开启了云审计服务后,系统开 始记录云存储网关的相关操作,云审计服务管理控制台将保存最近7天的操作记录。支 持云审计的关键操作参见表6-1。

#### 表 6-1 CSG 操作列表

| 操作名称       | 资源类型           | 事件名称                             |
|------------|----------------|----------------------------------|
| 创建云存储网关    | storageGateway | createStorageGateway             |
| 删除云存储网关    | storageGateway | deleteStorageGateway             |
| 修改云存储网关配置项 | storageGateway | updateStorageGatewaySetting<br>s |
| 配置云存储网关缓存盘 | storageGateway | setFileGatewayCacheDisk          |
| 停止网关       | storageGateway | stopFileGateway                  |
| 重启网关       | storageGateway | startFileGateway                 |
| 修改认证信息     | storageGateway | updateFileGatewayAKSK            |
| 升级云存储网关    | storageGateway | upgradeStorageGateway            |
| 创建云存储共享    | fileShare      | createFileShare                  |
| 删除云存储共享    | fileShare      | deleteFileShare                  |
| 修改云存储共享    | fileShare      | updateFileShareAttribute         |
| 反向同步       | fileShare      | reverseSyncFileShare             |

#### 前提条件

已开通云审计服务且追踪器状态正常。开通云审计服务请参考CTS<mark>开通云审计服务</mark>。

#### 查看追踪事件

- 步骤1 登录华为云管理控制台。
- 步骤2 在管理控制台左上角,选择区域和项目。
- 步骤3 单击"服务列表 > 管理与部署 > 云审计服务",进入云审计服务信息页面。
- 步骤4 单击"事件列表",进入事件列表信息页面。
- **步骤5** 在事件列表界面单击"筛选",显示过滤条件查询框,依次选择"事件来源">"资源 类型">"筛选类型",单击"查询"按钮执行搜索,查看过滤结果。查看追踪事件详 细说明请参考CTS查看追踪事件。

----结束

#### 管理追踪事件

在追踪器信息右侧,单击待配置追踪器的"操作 > 配置"。配置追踪器完成后,新规则立即生效,详细指导请参考**CTS配置追踪器**。

在追踪器信息右侧,单击待停用追踪器的"操作 > 停用"。追踪器停用成功后,系统 将不再记录新的操作,但可查看已有的操作记录。

在追踪器信息右侧,单击待删除追踪器的"操作 > 删除"。删除追踪器对已有的操作 记录没有影响,重新开通云审计服务后,仍可查看已有的操作记录。

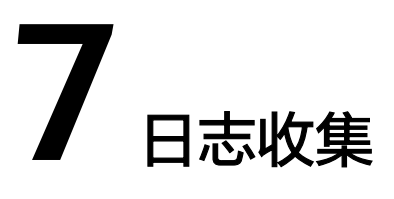

为获取网关操作日志,定位本地网关故障信息,用户可收集本地网关操作日志,下载 日志文件,提供给管理员。

#### 操作步骤

- **步骤1** 使用PuTTY登录安装网关软件的服务器,执行以下命令,切换到日志收集目录下。 cd /opt/filegateway\_script
- 步骤2 执行以下命令,收集网关日志。

sh log\_collection.sh

回显示例如下: [root@localhost /opt/filegateway\_script]# sh log\_collection.sh [INFO]collecting logs to /opt/filegateway\_script/csg\_filegateway\_log\_20191112202915.tar.gz..... [INFO]collecting environment information to /opt/filegateway\_script/ csg\_filegateway\_log\_20191112202915.tar.gz..... [INFO]compressing logs..... [INFO]collection end

命令执行完成后,在当前执行命令目录下,生成以日期和时间命名的gz日志文件。

日志文件命名规则为: *csg\_filegateway\_log\_YYYYmmDDHHMMSS.tar.gz*,其中各字段依次表示年(Y)、月(m)、日(D)、时(H)、分(M)、秒(S)。

步骤3 使用SFTP将日志文件下载到本地,并提供给管理员分析处理。

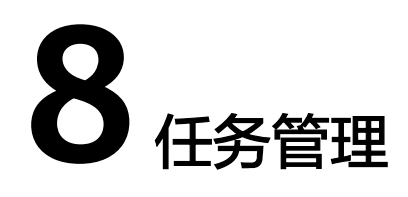

当用户对执行网关管理或文件共享管理操作时 ,CSG管理控制台记录任务操作,可在 "任务管理"页签查看任务状态。

#### 操作步骤

- 步骤1 登录CSG管理控制台。
- 步骤2 在控制台下方查看"任务管理"栏中任务执行状态。

**图 8-1** 任务管理栏

|--|

步骤3 单击"正在运行"、"已完成"或"失败",弹出"任务管理"窗口。

#### 图 8-2 任务管理窗口

| 任务管理     |           |      |         | × |
|----------|-----------|------|---------|---|
| 正在进行 已完  | 誠 失败      |      |         |   |
| 任务信息仅显示最 | 近24小时的数据。 |      | 请输入网关名称 | C |
| 网关名称     | 任务类型      | 开始时间 | 执行状态    | * |
|          |           |      |         |   |
|          |           |      |         |   |
|          |           | 暂无数据 |         |   |
|          |           |      |         |   |
|          |           |      |         |   |
|          |           |      |         |   |
|          |           | 关闭   |         | Ŧ |
|          |           |      |         |   |

×

**步骤4** 分别单击"正在运行"、"已完成"或"失败"页签,可查看正在执行,已经完成或操作失败任务。

🛄 说明

- 支持查看管理的任务操作包括以下10种: "升级网关"、"删除网关"、"编辑网关"、 "配置缓存盘"、"重启网关"、"停止网关"、"修改认证信息""创建文件共享"、 "编辑文件共享"和"删除文件共享"。
- 任务操作执行状态包括:正在运行的"初始化"和"执行中"状态、已完成的"成功"状态、失败的"失败"和"超时"状态。
- 任务操作信息只能保留24小时。

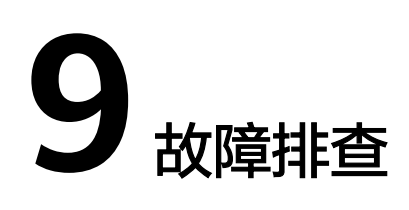

## 9.1 写入网关的文件未同步到桶中

#### 可能原因

- 原因1: 连接网关和OBS的网络异常。
- 原因2: 绑定的访问密钥(AK/SK)失效。
- 原因3:桶类型为归档存储、ACL配置了只读,导致CSG同步失败。

#### 解决方法

- 原因1: 修复连接网关和OBS的网络,修复成功后文件会自动重传。
- 原因2:修改认证信息,更新访问密钥(AK/SK),详细操作请参考修改认证信
  息。
- 原因3:在OBS控制台修改桶类型为标准存储,并设置桶ACL完全控制权限。

## 9.2 访问文件共享的程序长时间无响应卡住

#### 可能原因

连接客户端和网关的网络异常或网关已被停止,NFS客户端默认反复重试访问文件共 享,导致NFS客户端程序卡住。

#### 解决方法

修复连接客户端和网关的网络,或在CSG管理控制台重启网关,卡住的程序自动恢复。

 用户本地为Linux客户端时,可通过设置timeo和retrans参数,来避免网关在停止 状态时NFS客户端程序卡住。在挂载文件共享到本地Linux客户端时,执行以下命 令: mount -t nfs -o rw,soft,timeo=50,retrans=3,nolock *网关IP:/共享名称 /本地路径* 设置timeo=50和retrans=3,即NFS客户端在超时5s,重试失败3次后返回失败, 停止重试,则NFS客户端程序不会卡住。

• 用户本地为Windows客户端时,不会出现该故障,会自动上报错误。

## 9.3 读/写长时间未写入的文件很慢

#### 可能原因

长时间未使用的文件缓存已被清理。

#### 解决方法

网关设置的缓存盘容量有限,当缓存盘使用率超过缓存清理阈值时,CSG会自动删除 长时间未写入操作的文件。如果用户需要重新使用该文件时,CSG会自动从OBS桶中下 载文件到缓存盘,受网络带宽限制,下载可能较慢,导致用户感知客户端读/写文件很 慢。第一次读/写已清理的文件慢无法避免,但文件下载到缓存盘后,再次访问该文件 就会缓解。

## 9.4 写入数据操作失败,文件共享只读

#### 可能原因

网关缓存盘空间使用率超过95%,导致写入数据操作失败,只能读取数据。

#### 解决方法

部分数据自动上传到OBS桶或自动清理部分未使用文件,缓存盘空间使用率小于90% 后,网关自动恢复读/写模式。用户可根据连接OBS的网络带宽,合理规划写入流量, 避免数据来不及上传到OBS桶,缓冲盘写满的情况。

## 9.5 桶中归档存储对象不能被恢复

#### 可能原因

对象对应的网关文件还有同步任务在执行。桶的存储类型为归档存储,网关文件同步 失败,且不停尝试。恢复过程中,归档存储对象被反复覆盖,导致恢复失败。

#### 解决方法

停止网关,将桶的存储类型修改为标准存储。

## 9.6 Windows 主机上无法创建文件和向文件写入数据

#### 可能原因

当将同一个文件系统分别挂载到已创建的Linux云服务器和Windows云服务器后,在Windows云服务器上无法对在Linux云服务器上创建的文件写入数据。

#### 解决方法

需要修改Windows注册表将系统访问NFS的UID和GID均修改为0,操作步骤如下:

- 步骤1 在计算机"运行"中输入regedit,打开注册表编辑器。
- **步骤2**进入HKEY\_LOCAL\_MACHINE\SOFTWARE\Microsoft\ClientForNFS\CurrentVersion\Default目录,如图9-1所示。

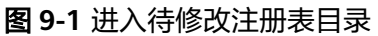

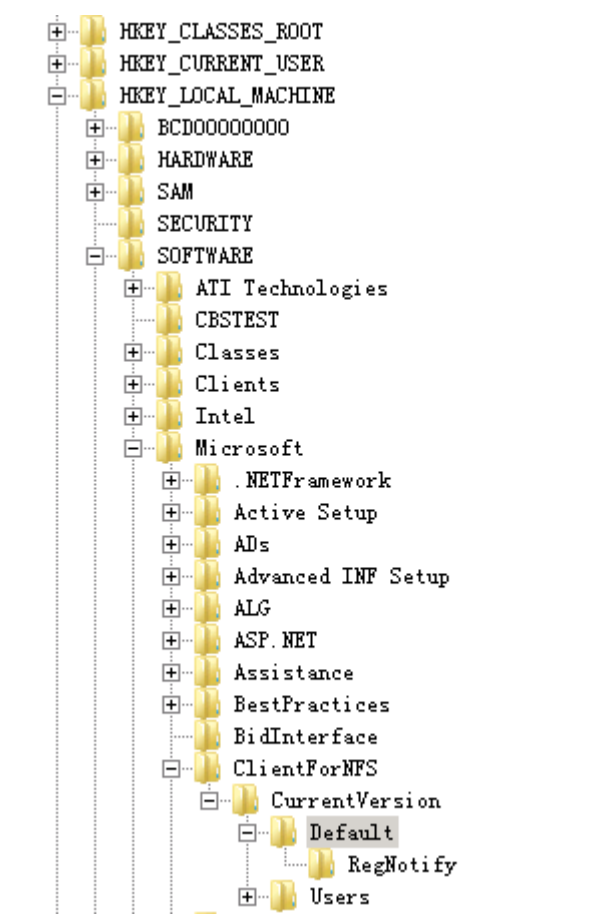

**步骤3** 右键选择"新建 > QWORD值",添加AnonymousUid,AnonymousGid两个值,设置值为0,如<mark>图9-2</mark>所示。

#### **图 9-2** 添加值

| Name               | Туре      | Data                 |
|--------------------|-----------|----------------------|
| ab (Default)       | REG_SZ    | (value not set)      |
| 腿 CacheBlocks      | REG_DWORD | 0x00000040 (64)      |
| 腿 DeleteSymLinks   | REG_DWORD | 0x00000001 (1)       |
| 👪 FirstContact     | REG_DWORD | 0x0000003 (3)        |
| 👪 MaxNfsUser       | REG_DWORD | 0x00000020 (32)      |
| 腿 MountType        | REG_DWORD | 0x00000001 (1)       |
| 🕫 Protocols        | REG_DWORD | 0x00455455 (4543573) |
| 🕮 Retransmissions  | REG_DWORD | 0x0000001 (1)        |
| 🕮 Timeout          | REG_DWORD | 0x0000008 (8)        |
| 3 UseReservedPorts | REG_DWORD | 0x00000001 (1)       |
| 🕮 AnonymousUid     | REG_QWORD | 0x00000000 (0)       |
| 🕫 AnonymousGid     | REG_QWORD | 0x00000000 (0)       |

#### 步骤4 重启操作系统,使配置生效。

# **10**修订记录

| 发布日期       | 修订记录                             |
|------------|----------------------------------|
| 2023-02-28 | 第二次正式发布。<br>本次更新说明如下:<br>服务正式商用。 |
| 2019-12-12 | 第一次正式发布。                         |